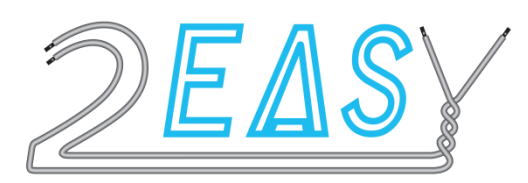

## KDT-TPC

# **SMARTYBOX**

interface téléphonique avec renvoi d'appel sur smartphone

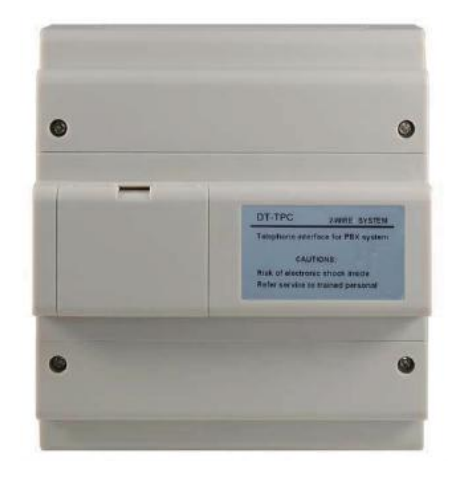

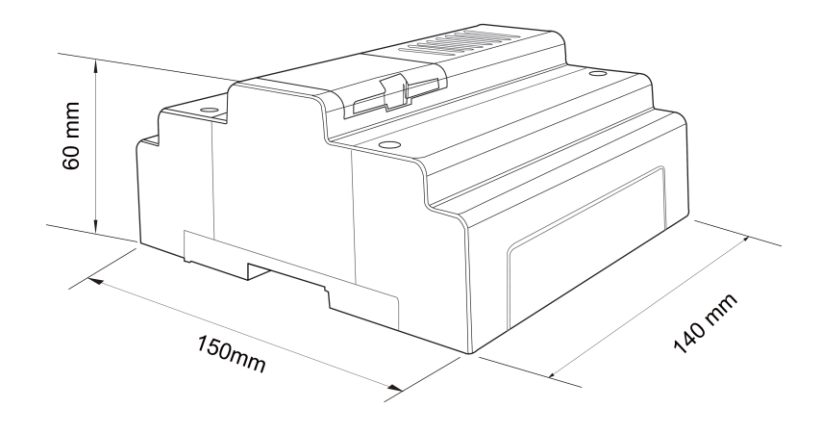

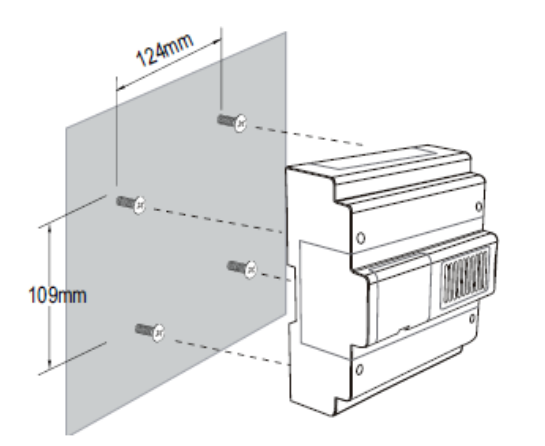

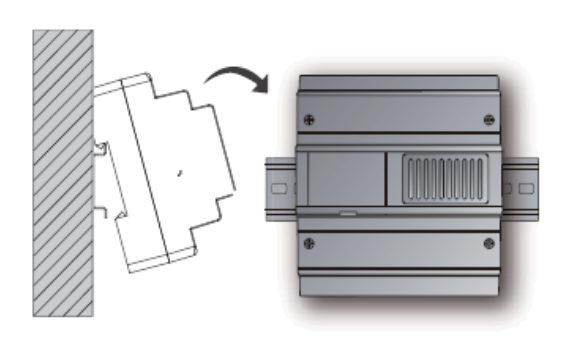

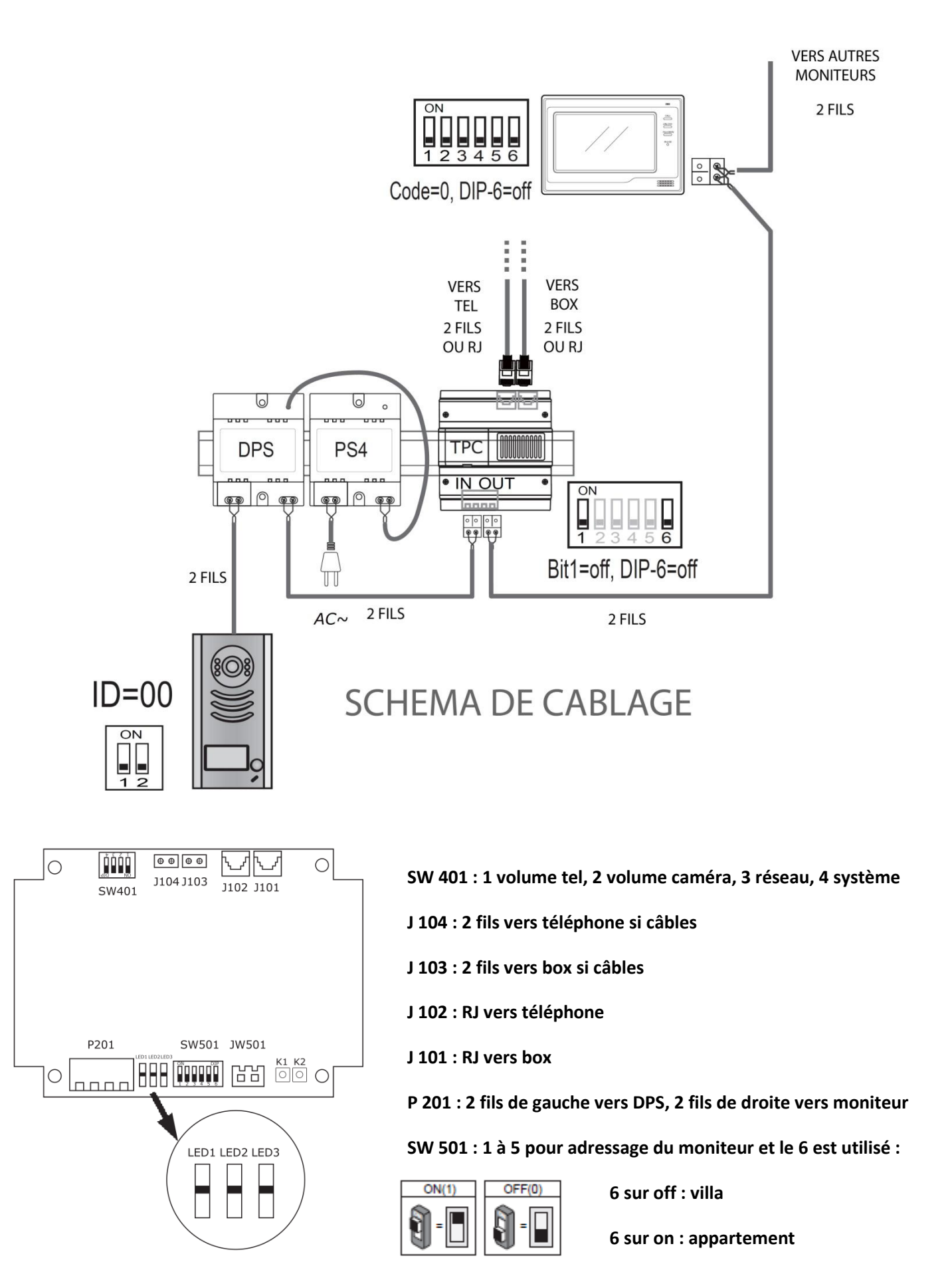

#### **PROGRAMMATION EN FONCTION DU MONITEUR**

### MONITEUR KDT27 :

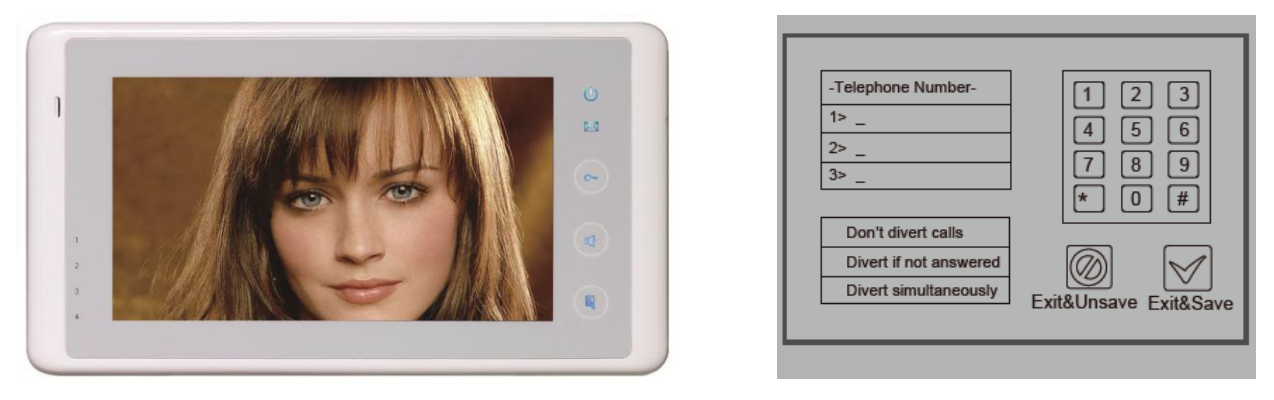

1° touchez "réglages utilisateur" sur la page de menu principal puis touchez "page inférieure", sélectionnez "Configuration TPC"

2° touchez l'emplacement : 1>\_

3° à l'aide du clavier, composez votre numéro de téléphone , corrigez avec\* OU validez avec #

4° touchez l'emplacement : 4> \_

touchez "Simultané" pour transférer l'appel au bout de 3s ou touchez "Si pas de réponse" pour renvoyer l'appel au bout de 20s ou encore "Ne pas" pour annulez le transfert

5° VALIDEZ EN BAS A DROITE en cliquant sur Sortir & Sauv

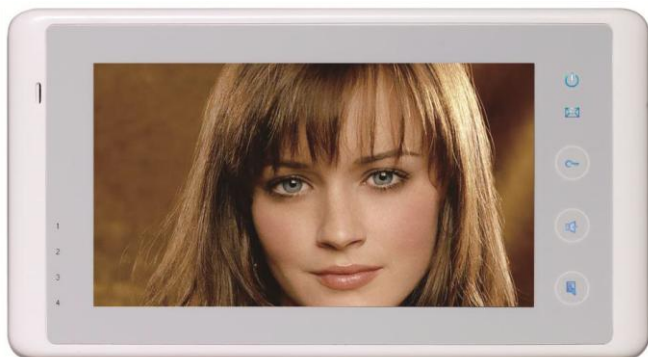

| -Telephone Number-     | 1 2 3 |
|------------------------|-------|
| 1> _                   |       |
| 2> _                   |       |
| 3> _                   |       |
|                        | * 0 # |
| Don't divert calls     |       |
| Divert if not answered |       |
| Divert simultaneously  |       |

1° touchez "réglages utilisateur" sur la page de menu principal puis touchez "TPC"

2° touchez l'emplacement : 1>\_

3° à l'aide du clavier, composez votre numéro de téléphone , corrigez avec\* OU validez avec #

4° touchez "transfert direct" pour transférer l'appel directement ou touchez "transfert si pas de réponse" ou encore annulez le transfert avec le dernier onglet"pas de transfert"

5° VALIDEZ EN BAS A DROITE

#### **MONITEUR KDT27SD :**

### MONITEUR KDT21 :

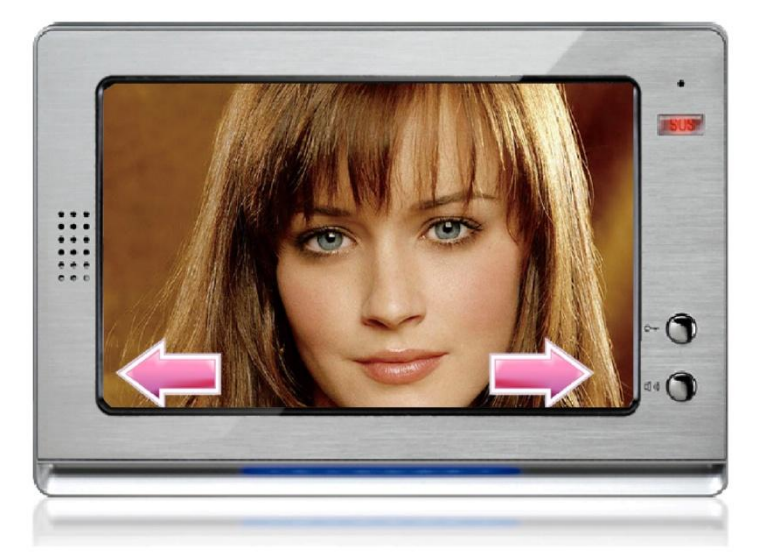

| -Telephone Number-<br>1> _<br>2> _<br>3> _<br>Don't divert calls<br>Divert if not answered<br>Divert simultaneously | 1 2 3<br>4 5 6<br>7 8 9<br>* 0 #<br>Exit&Unsave Exit&Save |
|----------------------------------------------------------------------------------------------------|-----------------------------------------------------------|
|----------------------------------------------------------------------------------------------------|-----------------------------------------------------------|

1° touchez "réglages utilisateur" sur la page de menu principal puis touchez "TPC"

2° touchez l'emplacement : 1> \_

3° à l'aide du clavier, composez votre numéro de téléphone , corrigez avec\* OU validez avec #

4° touchez "transfert direct" pour transférer l'appel directement ou touchez "transfert si pas de réponse" ou encore annulez le transfert avec le dernier onglet"pas de transfert"

5° VALIDEZ EN BAS A DROITE